## 中央 コミュニティ・スクールだより

中央小·中央中学校運営協議会発行(令和4年5月)

※コミュニティ・スクール(CS)は、地域と学校が協働して子供達を育む「地域とともにある学校」です。

## 1「中央CS応援団(学校支援ボランティア)」の活動

令和3年度の中央小・中央中学校運営協議会は、コロナ禍で多くの活動が中止や大幅 な変更を余儀なくされました。そのような中でしたが、中央中では「草取りボランティア活動」

を5月 29 日(土)の土曜授業日、10月23日 (土)に行い、運動場や垣根の草取り等の環境 整備が行われました。

令和4年度がスタートしましたが、まだまだコ ロナウイルス感染症対策に十分配慮して生活し なければなりません。学校の教育活動も学校運 営協議会も、コロナ禍でもできることを、一歩一 歩進めたいと考えています。ご協力をよろしく お願いします。

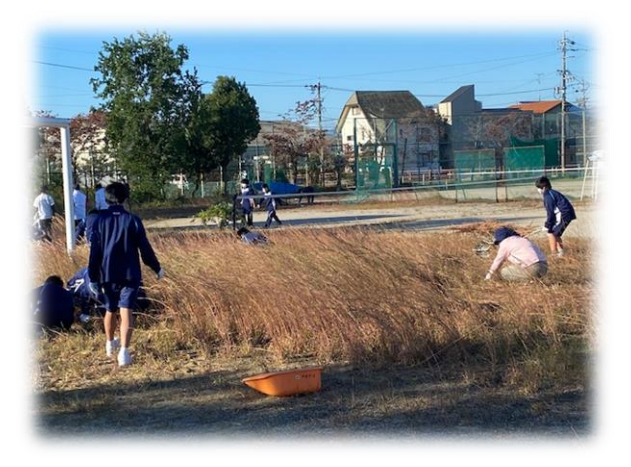

## 2 「中央中草取りボランティア」の募集

中央中では、運動場や垣根の草取りの人手が足りずに困っています。5月から11月まで、 毎月1回、土曜日の朝7時30分~8時30分、ボランティアによる「中央中草取りDay」 を行います。学校には、草抜きの道具やエンジン付き草刈り機、軍手や一輪車などがあり、 お貸しできます。是非、お気軽にご参加ください。

コロナウイルス感染予防に配慮しながら、保護者や地域の大人と中学生が一緒に活動 したいと考えています。ご参加いただける方は、前日までに中央中教頭(391-6180)へ、 ご連絡ください。地域の子どものために、一人でも多くのご参加をお待ちしております。 ●5月~11月の毎月1回、土曜日の朝は「中央中草取りDay」!

(1)5/28(+曜授業日の8:30~8:50) (2)7/2(+曜日7:30~8:30) (4)9/3(土曜日7:30~8:30)

⑤10/1(土曜日7:30~8:30)

 $(3)8/6(\pm R = 7:30 \sim 8:30)$ ⑥11/5(土曜日7:30~8:30)

3 「中央CS応援団(学校支援ボランティア)」への登録をお願いします

「中央 CS 応援団」は通年で募集をしています。ぜひご登録をよろしくお願いします。 (裏面参照)

中央小・中央中学校運営協議会(コミュニティスクール)に関するご意見・ご質問は、学校運営協議会 事務局(中央小・中央中の教頭)までお寄せ下さい。 ●中央小(TEL392-4335 FAX391-8980) E-mail <u>chuoue@hashima-gifu.ed.jp</u>) ●中央中(1m391-6180 FAX391-8981 E-mail chuouj@hashima-gifu.ed.jp)

「中央CS応援団(学校支援ボランティア)」の登録

◎羽島市教育委員会メール配信システム「すぐメール」で「学校支援ボランティア」に登録

- ①登録用メールアドレス「t-hashima-school@sg-m.jp」に携帯電話から「空メール」を 送信して下さい。
- 空メールとは、件名、本文に何も書かずに送るメールのことです。
- ②折り返しメールが届くので、「登録はこちら」と記載されたリンクをクリックして下さい。利用 規約の同意確認画面が開くので、利用規約を確認し、同意の上「メール配信に同意する」 を押して下さい。
- メールが届かない場合は、メールアドレスが正しいか確認して下さい。また、迷惑メール対 策設定を確認し、「sg-m.jp」ドメインからのメールと、URL 付きメールの受信を許可する 設定にして下さい。
- ③「学校 ID 入力」画面になりますので,中央中の学校ID「650025」を入力して下さい。
- ④「学年の選択」画面になりますので、「学校支援ボランティア」を選択して下さい。
- ⑤「組の選択」画面になりますので、「学校支援ボランティア」を選択して下さい。
- ⑥「お子様名入力」画面になりますので、「お子様」の欄にご自分のお名前を入力して下さい。
- ⑦「お子様一覧」画面になります。「利用者情報入力に進む」をクリックして下さい。
- ⑧「利用者情報入力」画面になります。「保護者名」に再びご自分のお名前を入力して下さい。 羽島市情報メールの受け取りの可否等を入力し、「次の画面に進む」をクリックして下さい。
- ⑨「利用者情報確認」画面になります。入力内容をご確認いただき,誤りがなければ「入力内容を登録する」をクリックして下さい。誤りがありましたら「修正する」をクリックして修正して下さい。
- ⑩「利用者登録完了」画面になります。画面を閉じていただいて構いません。